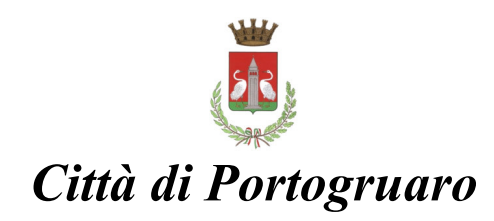

## PAGAMENTI CON PAGOPA – PAGAMENTO SPONTANEO

Accedere al sito con uno dei seguenti metodi:

- <u>http://mypay.regione.veneto.it/pa/home.html</u> e cercare il comune di Portogruaro;
- nel sito del comune di Portogruaro selezionare <u>Servizi Online e poi Servizio PagoPa</u> e cercare il comune di Portogruaro.
- <u>http://mypay.regione.veneto.it/pa/sceltaEnte.html?forceClear=true&fSearch=comune</u> %20di%20portogruaro;

Selezionare dall'elenco la tipologia di pagamento da effettuare.

Compilare il form con i dati del destinatario dei servizi richiesti.

(NB: se ad esempio un genitore deve rinnovare la carta d'identità del figlio, in questa videata inserirà i dati del figlio.)

I campi con \* sono obbligatori.

Nel campo Causale inserire i motivi del pagamento (es "carta identità" oppure "matrimonio Cognome A e Cognome B.")

Inserire una Email valida. A questa casella verrà inviato il link per proseguire con le attività di pagamento

Sarà sempre richiesto l'indirizzo della propria email: la mail verrà utilizzata solo per la procedura di pagamento, pertanto si consiglia di non utilizzare Pec.

Somune di Portogruaro

#### Pagamento Dovuto : Emissione carta d'identità elettronica

| Cognome *        | Θ                               |
|------------------|---------------------------------|
| Nome *           | Θ                               |
| Codice fiscale * | Θ                               |
| Causale *        | •                               |
| Importo*         |                                 |
| E-Mail*          |                                 |
| Captcha          | Non sono un robot               |
|                  | Indietro Aggiungi al carrello 🍞 |

Una volta cliccato sul link ricevuto nella mail si aprirà una pagina web con due possibili opzioni

#### PREPARA AVVISO DA STAMPARE oppure PROCEDI CON IL PAGAMENTO ONLINE

| ausale Versamento                                                                                                    | Importo                                                                                                    | Valuta                                                                                                    |
|----------------------------------------------------------------------------------------------------|----------------------------------------------------------------------------------------------------|----------------------------------------------------------------------------------------------------|
| #Carta identita'                                                                                                    | 0,01                                                                                                    | EUR                                                                                                    |
|                                                                                                    | Importo Totale                                                                                                    | Pagamento : 0,01 Eu                                                                                                    |
| Scedi come pagare di importi presenti nel carrello, puoi procedere al pagamento on                                                                                                    | line oppure stampare l'avviso cartaceo e recarti in u                                                                                                    | uno sportello abilitato alla riscossione                                                                                                    |
| La stampa dell'avviso non preclude la possibilità di effettuare successivamente il pac                                                                                                    | amento online.                                                                                                    |                                                                                                    |
|                                                                                                    |                                                                                                    |                                                                                                    |
|                                                                                                    |                                                                                                    |                                                                                                    |
|                                                                                                    |                                                                                                    |                                                                                                    |
| Prepara Avviso da stampare 📄                                                                                                    | Procedi con il pagamer                                                                                                    | nto online 🕥                                                                                                    |
| Prepara Avviso da stampare                                                                                                    | Procedi con il pagamen<br>Pagamento or                                                                                                    | nto online 🕥                                                                                                    |
| Prepara Avviso da stampare                                                                                                    | Procedi con il pagamen<br>Pagamento or<br>Potrai scegliere una delle modalità di pagamento                                                                                                    | nto online 🕥                                                                                                    |
| Prepara Avviso da stampare<br>Avviso cartaceo<br>Ti sarà richiesto di compilare l'anagrafica del soggetto intestatario dell'avviso. In seguito potrai salvare il pdf dell'avviso, stampario e procedere al pagamento con le sequenti modalità:                                                                                                    | Procedi con il pagament<br>Pagamento or<br>Potrai scegliere una delle modalità di pagamento<br>(carta di credito, home banking e altre) e identifi<br>perfezionare il pagamento                                                                                                    | nto online<br>nline<br>o online previste dal sistema pagoPAG<br>care un istituto finanziario con il qual                                                                                    |
| Prepara Avviso da stampare<br>Avviso cartaceo<br>Ti sarà richiesto di compilare l'anagrafica del soggetto intestatario dell'avviso. In seguito potrai salvare il pdf dell'avviso, stamparlo e procedere al pagamento con le seguenti modalità:<br>• Recandoti fisicamente ad uno sportello di un Prestatore di Servizi di Pagamento                                                                                    | Procedi con il pagament<br>Pagamento or<br>Potrai scegliere una delle modalità di pagamento<br>(carta di credito, home banking e altre) e identifi<br>perfezionare il pagamento.<br>Ti sarà richiesto di compilare l'anagrafica del so                                                   | nto online<br>hine<br>o online previste dal sistema pagoPA<br>care un istituto finanziario con il qual<br>vggetto intestatario e facoitativament                                            |
| Prepara Avviso da stampare     Avviso cartaceo  Ii sarà richiesto di compilare l'anagrafica del soggetto intestatario dell'avviso. In seguito potrai salvare il pdf dell'avviso, stamparlo e procedere al pagamento con le seguenti modalità:  • Recandoti fisicamente ad uno sportello di un Prestatore di Servizi di Pagamento (Banche, Poste, Tabaccai e altri canali) abilitato all'incasso (Operatori abilitati). | Procedi con il pagament<br>Pagamento or<br>Potrai scegliere una delle modalità di pagamento<br>(carta di credito, home banking e altre) e identifi<br>perfezionare il pagamento.<br>Ti sarà richiesto di compilare l'anagrafica del so<br>l'anagrafica del soggetto versante. Successiva | nto online<br>htine<br>o online previste dal sistema pagoPAG<br>care un istituto finanziario con il qual<br>vggetto intestatario e facoltativament<br>imente sarai reindirizzato sul portal |

Con l'opzione PREPARA AVVISO DA STAMPARE si verrà guidati nella stampa dell'avviso di pagamento che si potrà pagare in Banca, Tabaccaio, Ricevitoria, Bancomat abilitati, Posta o sistemi home banking (circuito CBILL).

Con l'opzione PROCEDI CON IL PAGAMENTO ONLINE si verrà guidati nel pagamento online con vari metodi di pagamento (Carta Credito, PayPal, C/C, Satispay...)

#### **OPZIONE PREPARA AVVISO DA STAMPARE**

Se seleziono "Prepara avviso da stampare" comparirà una videata dove andranno inseriti i dati di chi è destinatario dei servizi (es. dati del figlio minore che deve rinnovare carta d'identità).

| Carrello                                                                                                    | Anagrafica                                                                                      | Stampa prospetto |
|----------------------------------------------------------------------------------------------------|-------------------------------------------------------------------------------------------------|------------------|
| Anagrafica soggetto intestata                                                                                                    | ario                                                                                            |                  |
| Il soggetto intestatario o soggetto debitore è colui che ha<br>favore dell'Ente Creditore, ovvero effettua un pagamento<br>ottenere un servizio o una certificazione. Rappresenta il ;<br>o Giuridica) debitore di somme di denaro nei confronti di<br>Amministrazione. | i contratto un debito a<br>o di sua iniziativa per<br>soggetto (persona Fisica<br>ella Pubblica |                  |
| agrafica:                                                                                                    |                                                                                                 |                  |
| agrafica                                                                                                    | Θ                                                                                               |                  |
| po soggetto:                                                                                                    |                                                                                                 |                  |
|                                                                                                    |                                                                                                 |                  |
| odice fiscale / Partita lva:                                                                                                    |                                                                                                 |                  |
| lice fiscale / partita iva                                                                                                    | Ø                                                                                               |                  |
| nail:                                                                                                    |                                                                                                 |                  |
| ail                                                                                                    | Θ                                                                                               |                  |
| 1770                                                                                                    |                                                                                                 |                  |
|                                                                                                    |                                                                                                 |                  |

Una volta compilati tutti i campi e cliccato su Procedi comparirà la videata che permetterà la stampa del prospetto.

Con tale stampa si potrà andare in Banca, Tabaccaio, Ricevitoria, Bancomat abilitati, Posta Posta o sistemi home banking (circuito CBILL) per effettuare il pagamento.

|                                                                                                    |                                                                                                    | e                                                                                                    |
|----------------------------------------------------------------------------------------------------|----------------------------------------------------------------------------------------------------|----------------------------------------------------------------------------------------------------|
| Carrello                                                                                                    | Anagrafica                                                                                                    | Stampa prospetto                                                                                                    |
| avviso di pagamento è stato preparato. Ora è possibile so<br>candoti fisicamente ad uno sportello di un Prestatore di Si<br>umite home banking (Servizio CBILL) se la tua banca fa p<br>socia CBII Li july).                                                              | aricarlo premendo il pulsante Stampa prospetto. Potrai procede<br>ervizi di Pagamento (Banche, Poste, Tabaccai e altri canali) abili<br>parte del Consorzio CBI (Clicca di seguito per visualizzare l'ele              | re al pagamento con le seguenti modalità:<br>tato all'incasso (Operatori abilitati).<br>nco degli istituti finanziari che aderiscono a pagoPA® tramite |
| avviso di pagamento è stato preparato. Ora è possibile sc<br>candoti fisicamente ad uno sportello di un Prestatore di S<br>imite home banking (Servizio CBILL) se la tua banca fa j<br>rvizio CBILL: Link)<br>line tramite MyPay premendo il pulsante 'Torna al carrello' | aricarlo premendo il pulsante Stampa prospetto. Potrai procede<br>ervizi di Pagamento (Banche, Poste, Tabaccai e altri canali) abili<br>parte del Consorzio CBI (Clicca di seguito per visualizzare l'ele<br>qui sotto | re al pagamento con le seguenti modalità:<br>tato all'incasso (Operatori abilitati).<br>nco degli istituti finanziari che aderiscono a pagoPA® tramite |

| Esempio di Avviso di Pagamen                                                                                                | to<br>914H# | Carta identita'                                                                                                |                                                         |  |
|----------------------------------------------------------------------------------------------------|-------------|----------------------------------------------------------------------------------------------------|---------------------------------------------------------|--|
| ENTE CREDITORE Cod. Fiscale                                                                                                 | 00271750275 | DESTINATARIO AVV                                                                                               | ISO Cod. Fiscale                                        |  |
| Comune di Portogruaro<br>Piazza della Repubblica 1 30026<br>Portogruaro (VE)<br>0421277264<br>comune.portogruaro.ve@pecvent | eto.it      |                                                                                                    |                                                         |  |
| QUANTO E QUANDO PAGARE?                                                                                                    |             | DOVE PAGARE?                                                                                                   | Lista dei canali di pagamento su www.agid.gov.ft/pagopa |  |
| 0,01 Euro<br>Puoi pagare con una unica rata.                                                                                |             | PAGA SUL SITO O C<br>del tuo Ente Creditore, della<br>altri canali di pagamento. P<br>carte conto comente CBIL | ON LE APP                                               |  |

L'importo è aggiornato automaticamente dal sistema e potrebbe subire variazioni per eventuali sgravi, note di credito, indennità di mora, sanzioni o interessi, ecc. Un operatore, il sito o l'app che userai ti potrebbero quindi chiedere una cifra diversa da quella qui indicata.

PAGA SUL TERRITORIO in Banca, in Ricevitoria, dal Tabaccaio, al Bancomat, al Supermercato.

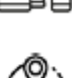

### **OPZIONE PAGAMENTO ONLINE**

Se invece selezioni procedi con pagamento online

#### Carrello : elenco dovuti nel carrello

| causale versamento                                                                                                    | Importo                                                                                                    |                                                                                         | Valuta                                                     |
|----------------------------------------------------------------------------------------------------|----------------------------------------------------------------------------------------------------|-----------------------------------------------------------------------------------------|------------------------------------------------------------|
| 914H#Carta identita'                                                                                                    | 0,01                                                                                                    |                                                                                         | EUR                                                        |
|                                                                                                    | Importo                                                                                                    | Totale Pagar                                                                            | mento : 0,01 Euro                                          |
| Scegli come pagare gli importi presenti nel carrello, puoi procedere al pagamento on<br>La stampa dell'avviso non preclude la possibilità di effettuare successivamente il paga                                                       | ine oppure stampare l'avviso cartaceo e<br>amento online.                                                                                 | e recarti in uno sportell                                                               | o abilitato alla riscossione.                              |
|                                                                                                    |                                                                                                    |                                                                                         |                                                            |
| Plepara Avviso da stampare 📋                                                                                                    | Procedi con il                                                                                                    | pagamento online                                                                        | <b>&gt;</b>                                                |
| Avviso cartaceo                                                                                                    | Procedi con il<br>Pagi                                                                                                    | pagamento online<br>amento online                                                       | • •                                                        |
| Avviso da stampare     Avviso cartaceo  Ti sarà richiesto di compilare l'anagrafica del soggetto intestatario dell'avviso. In seguito potrai salvare il pdf dell'avviso, stamparlo e procedere al pagamento con le sequenti modalità: | Procedi con il<br>Pag:<br>Potrai scegliere una delle modalità di<br>(carta di credito, home banking e altra<br>perfezionare il pagamento. | amento online<br>pagamento online<br>pagamento online pre<br>e) e identificare un istit | viste dal sistema pagoPA®<br>tuto finanziario con il quale |

# Inserire i dati di chi effettua materialmente il pagamento e selezionare Procedi

|                                                                                                    | ca : dati anagrafici del soggetto il                                                                  | ntestatario     |
|----------------------------------------------------------------------------------------------------|----------------------------------------------------------------------------------------------------|-----------------|
| Carrello                                                                                                    | Anagrafica                                                                                            | Stampa prospett |
| Anagrafica soggetto intesta                                                                                                    | tario                                                                                                 |                 |
| Il soggetto intestatario o soggetto debitore è colui che l<br>favore dell'Ente Creditore, ovvero effettua un pagamen<br>ottenere un servizio o una certificazione. Rappresenta i<br>o Giuridica) debitore di somme di denaro nei confronti<br>Amministrazione. | ha contratto un debito a<br>to di sua iniziativa per<br>Il soggetto (persona Física<br>della Pubblica |                 |
| Anagrafica:                                                                                                    | e                                                                                                    |                 |
| Tipo soggetto:                                                                                                    |                                                                                                    |                 |
| Codice fiscale / Partita lva:<br>odice fiscale / partita iva                                                                                                    | ø                                                                                                    |                 |
| Email:                                                                                                    |                                                                                                    |                 |
| mail                                                                                                    | Θ                                                                                                    |                 |
|                                                                                                    |                                                                                                    |                 |

# Comparirà una videata di riepilogo

|                                  | Riepliogo : rev                | lisione finale del dati d               | li pagamento                  |                          |
|----------------------------------|--------------------------------|-----------------------------------------|-------------------------------|--------------------------|
|                                  | <b></b>                        |                                         |                               | _                        |
| Anagrafica                       | Riepilogo                      | Pagamento                               | Esito                         |                          |
| Causale Versamento               |                                |                                         | Importo                       | Valuta                   |
| 4                                | H#Carta identita'              |                                         | 0,01                          | EUR                      |
| Inagrafica soggetto intestatario |                                |                                         |                               |                          |
| Codice fiscale / Partita Iva     |                                |                                         |                               |                          |
| mail                             |                                |                                         |                               |                          |
| ndirizzo                         |                                |                                         |                               |                          |
| ivico                            |                                |                                         |                               |                          |
| AP                               |                                |                                         |                               |                          |
| azione                           |                                |                                         |                               |                          |
| rovincia                         |                                |                                         |                               |                          |
| ocanta                           |                                |                                         |                               |                          |
| Attenzione: cliccando sul        | pulsante "Procedi al pagamento | o" verrai reindirizzato alla scelta del | Prestatore di Servizi di Paga | amento.                  |
| & Abbandona                      |                                |                                         | Indietro                      | Procedi al pagamento 🏾 € |

Una volta accettato di procedere al pagamento....

comparirà una videata che chiede come proseguire, se inserendo la mail personale oppure con SPID.

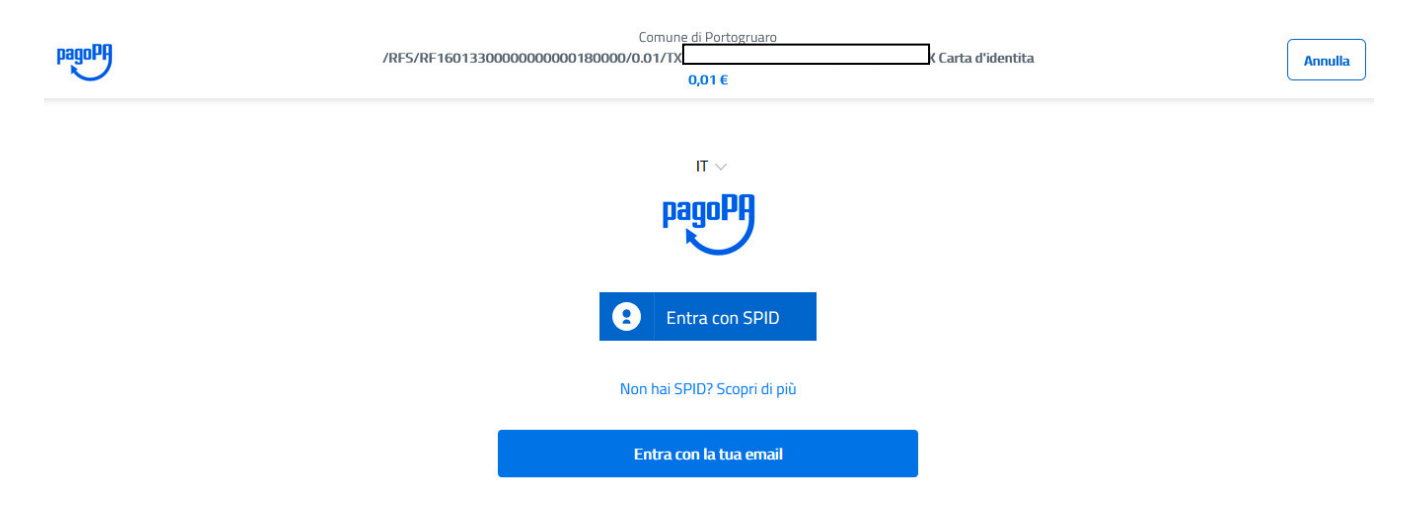

Successivamente comparirà la videata dove selezionare la modalità di pagamento desiderata.

| pagoPf | /RFS/RF1901330 | 0000000000120000/0.0 | 0,01€                     | H Carta identita' | Annulla |
|--------|----------------|----------------------|---------------------------|-------------------|---------|
|        |                |                      |                           |                   |         |
|        |                | Ci                   | ome vuoi pagare?          |                   |         |
|        |                | -                    | Carta di credito/debito   |                   |         |
|        |                |                      | Conto corrente            |                   |         |
|        |                |                      | Altri metodi di pagamento |                   |         |

Si potrà scegliere il canale attraverso il quale effettuare il pagamento, tra i 3 disponibili:

- carta di credito
- conto corrente bancario (se la tua banca è presente tra quelle in elenco)
- altri metodi: PayPal, Satispay o altre app dedicate

|                                      | Scegli la moda                                 | alità di pagamento                             |     |
|--------------------------------------|------------------------------------------------|------------------------------------------------|-----|
|                                      | Q cerca la                                     | tua banca                                      | ]   |
|                                      | Ordina per: Alfabetico                         | ∨ Tipo: Crescente ∨                            | _   |
| Esempio pagamento con "altri metodi" | Satispay                                       | Paga con satispay<br>Commissione max 0,00 €    | >   |
|                                      | INTESA 🕅 SNNIMOLO<br>PayPal                    | Commissione max 1,50 €                         | >   |
|                                      | BANCOMAT Pay                                   | Commissione max 0,50 €                         | >   |
|                                      | Postepay<br>Posteitaliane<br>Paga con Postepay | Preptiers posterpary<br>Commissione max 1,00 € | > ] |
|                                      | Carte Pagamento                                | Commissione max 0,95 €                         | > ] |

Effettuare il pagamento.

Se non si trovasse il proprio PSP o la propria banca fra quelli elencati è probabile che la propria banca abbia aderito a PagoPA attraverso il servizio CBILL.

Per verificare la presenza della propria banca su Cbill utilizzare il sito <u>https://www.cbill.it/</u>. Si rinvia al sito <u>https://www.cbill.it/come-pagare</u> per le istruzioni per il pagamento su tale servizio.

La ricevuta delle operazioni effettuate viene inviata tramite e-mail, sia che il pagamento sia andato a buon fine o meno. Per visualizzare/salvare/stampare la ricevuta collegarsi al link indicato all'interno della e-mail (cliccando sul link stesso) e verificare l'esito del pagamento in alto a destra sulla ricevuta (voce Esito).

|                                                                                                    | Esemp                                                     | oio di ricevut                          | a pagam                                                                         | nent                      | o online 🗍                                                                           |                                       |
|----------------------------------------------------------------------------------------------------|-----------------------------------------------------------|-----------------------------------------|---------------------------------------------------------------------------------|---------------------------|--------------------------------------------------------------------------------------|---------------------------------------|
| ٢                                                                                                    | RI                                                        | CEVUTA TELEN<br>Stampata in data:       | ATICA P/                                                                        | AGAME                     | ENTO                                                                                 | pagoPA                                |
| INFORTO TOTALE PAGATO:<br>CODECE CONTESTO PAGAMENTO<br>ID UNEVOCO VERSAMENTO:<br>DOMENEO ENTRE:<br>NEFREIMENTO REGALESTA:                                                                                                    | <pre>€ 0,01 n/s n/s n/s e0271750275 c05bedff50e453b</pre> | 9008178908<br>18479618c2b1x3946166      | ESITO:<br>DATA ALCAD:<br>DATA ALCAD:<br>DATA ALCADI<br>IDENTIFICATI             | STA:<br>TA:<br>IVO RICEVO | Feganento eseguit<br>22/03/2021 14:12:<br>22/03/2021 14:14:<br>TA: IntElgElweb08210/ | to<br>43<br>41<br>8181fe86m7in8kmm    |
| ENTE BENEFICIARIO                                                                                                    |                                                           |                                         | SOGGETTO                                                                        | INTEST                    | TATARIO                                                                              |                                       |
| CODICE UNIVOCO:<br>CODICE UNIVOCO:<br>AAZIONE:<br>LCALITÀ:<br>INDIAIZZO:<br>CIVICO:<br>CIVICO: | enter Sanpaolo                                            | PROVINCIA: VE<br>pubblicm<br>CAP: 30026 | TIPO:<br>CODICE UNI<br>ERALL:<br>NAIIONE:<br>LOCALITÀ:<br>INDIRIZIO:<br>CIVICO: | <br>:VOCD:<br>:           |                                                                                      | il.com<br>frovincia: ve<br>caf: 30020 |
| TIPO: B<br>CODICE UNIVOCO: BU<br>NAZIONE:<br>LOCALITÀ:<br>INDIXIZZO:<br>CIVICO:<br>DENOTINAZIONE UNITÀ<br>OFENATIVA:                                                                                                    |                                                           | PROVINCIA:<br>CAF:                      |                                                                                 |                           |                                                                                      |                                       |
| DOVUTI PAGATI                                                                                                    |                                                           |                                         |                                                                                 |                           |                                                                                      |                                       |
|                                                                                                    | laura la                                                  | Tenerte essate                          | Bata pagang                                                                     | ***                       | Tel Universe Min                                                                     | resting                               |
| Td University                                                                                                    |                                                           |                                         |                                                                                 |                           |                                                                                      |                                       |
| Id Univoco                                                                                                    | 23b211bb#2dsdc8                                           | € 8.61                                  | 22/03/2020                                                                      |                           | 1616418863664                                                                        | 6477611                               |
| Id Univoco<br>000655552s139031473cb<br>Tipo Dovuto                                                                                                    | 23b211bbe2dedc0<br>Emissione                              | C 0.01                                  | 22/03/2023                                                                      | Deti 1                    | 1616218853682<br>Specifici Miscossione                                               | Commissioni                           |